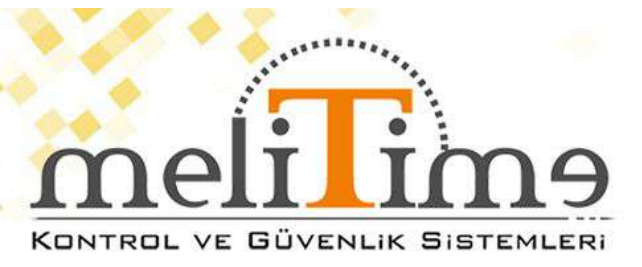

# <u>MT58</u>

# Yüz Tanıma Cihazı

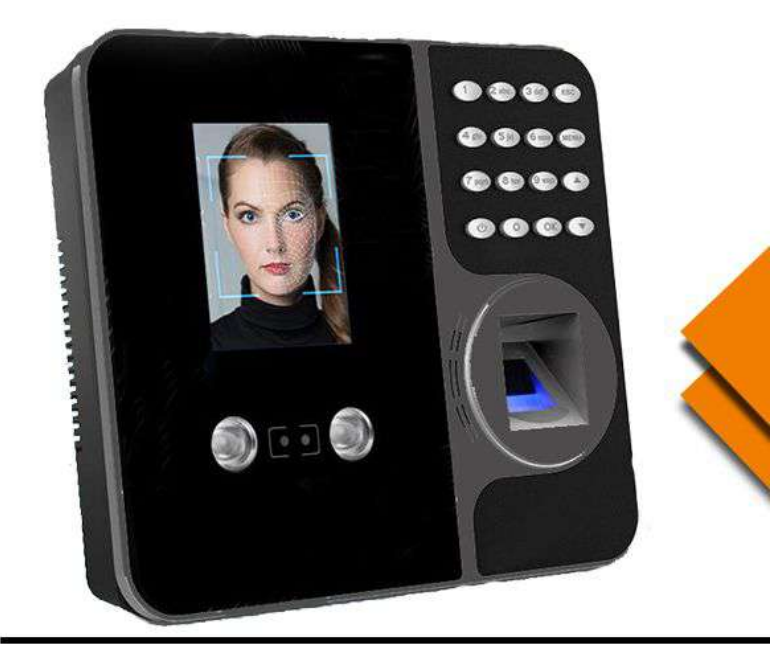

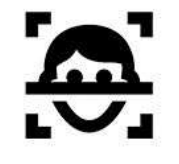

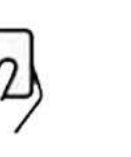

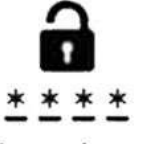

YÜZ TANIMA KART OKUMA ŞİFRELİ GEÇİŞ

Wiegand Control

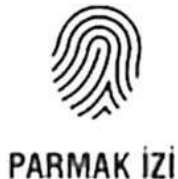

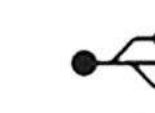

**USB VERİ AKTARMA** 

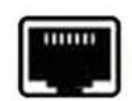

TCP/IP BAĞLANTI

# GENEL ÖZELLİKLER

| *Görüntüleme                      | 2,8 inç TFT (320 * 240) |  |  |  |  |
|-----------------------------------|-------------------------|--|--|--|--|
| *Maksimın Kullanıcı               | 5000                    |  |  |  |  |
| *Yüz Kapasitesi                   | 1000                    |  |  |  |  |
| *Parmak izi kapasitesi            | 5000                    |  |  |  |  |
| *Şifre kapasitesi                 | 5000                    |  |  |  |  |
| *Kart Kapasitesi                  | 5000                    |  |  |  |  |
| *İşlem Kapasitesi                 | 100.000                 |  |  |  |  |
| *Çalışma Voltajı                  | DC 12V 1AMP             |  |  |  |  |
| *Kapı Açtırma                     | Var                     |  |  |  |  |
| *Zil Çaldırma:                    | Var                     |  |  |  |  |
| * Menü :                          | Türkçe                  |  |  |  |  |
| * Ses Dili :                      | Türkçe                  |  |  |  |  |
| * Çözünürlük :                    | 500 DPI                 |  |  |  |  |
| * Çalışma Modu :                  | Online / Ofline         |  |  |  |  |
| * Adaptör :                       | Var                     |  |  |  |  |
| * Çalışma Nem Aralığı             | % 20 / % 80             |  |  |  |  |
| * Harici Bellek                   | USB TCP IP              |  |  |  |  |
| * Gerçek Zaman Saati              | Var                     |  |  |  |  |
| * Uyku Modu                       | Var                     |  |  |  |  |
| * Otomatik Kapanma                | Var                     |  |  |  |  |
| * Yazılım Desteği                 | SDK                     |  |  |  |  |
| * Otomatik Test                   | Var                     |  |  |  |  |
| * Akıllı Öğrenme                  | Var                     |  |  |  |  |
| * Hatalı Kabul Etme               | 0,00001                 |  |  |  |  |
| * Hatalı Reddetme                 | 0,01%                   |  |  |  |  |
| * Mesaj Özelliği                  | Ana Ekrana Belirtilen   |  |  |  |  |
| Saat ve tarihte mesaj yazılabilir |                         |  |  |  |  |
| *İletişim                         | TCP / IP, USB Wiagand   |  |  |  |  |
| * Kullanıcı Ara Yüzü :            | Klavye – 16 Tuş         |  |  |  |  |

WIEGAND BAĞLANTI

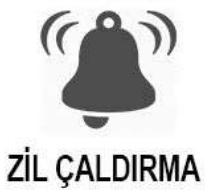

KAPI AÇTIRMA

# Yüz ve Parmak İzi Saat Seyirci ve Erişim Kontrolü Donanım Kullanım Kılavuzu

Devir: 1.2

### İçerik

| Bölüm | 1 Kullanım Bildirimi 3         |
|-------|--------------------------------|
| 1.1   | Çalışma Ortamı 3               |
| 1 . 2 | Kurulum için notlar3           |
| 1.3   | Bağlayıcı Diyagramı 4          |
| Bölüm | 2 Kullanıcı Yönetimi 6         |
| 2 . 1 | Kullanıcıyı Kaydettirin 6      |
| 2 . 2 | Kaydı Sil / Düzenle 6          |
| 2.3   | Kullanıcı Kimlik Doğrulaması 7 |
| Bölüm | 3 Veri Yönetimi 8              |
| 3 . 1 | Günlüğü Görüntüle 8            |
| 3 . 2 | Günlük Ayarları 8              |
| 3.3   | Günlük Bilgileri9              |
| 3.4   | Otomatik Durum                 |
| Bölüm | 4 USB Flash Sürücü 1 1         |
| 4 . 1 | İndirmek 1 1                   |
| 4 . 2 | Yükle 1 1                      |
| Bölüm | 5 İletişim 1 2                 |
| Bölüm | 6 Sistem Yönetimi 1 6          |
| Bölüm | 7 Erişim Kontrolü              |
| 17 Ya | öneticiyi Kaldır 2 0           |

# Bölüm 1 Kullanım Bildirimi

#### 1.1 Çalışma Ortamı

Cihazı doğrudan güçlü ışıkla ışınlanan yerlere monte etmekten kaçının. Bu güçlü ışık, parmak izi kimlik doğrulamasının başarısız olmasına neden olacak parmak izlerinin toplanmasını • °C ~ **4 5 °**C ' dir etkiler . Cihazın çalışma sıcaklığı Cihazı uzun süre açık havada kullanmaktan kaçının. Erişim Kontrol Cihazının normal çalışması uzun süreli dış mekan kullanımından etkilenecektir. Açık havada kullanılması gerekiyorsa cihazı korumak için yaz aylarında güneşlik veya soğutma ekipmanı ve kışın ısıtma tesisatı kullanılması önerilir .

#### 1.2 Kurulum için Notlar

Lütfen cihazla birlikte gelen DC 1 2 V adaptörünü kullanın. Lütfen güç kaynağınızın" kapalı " durumda olduğundan emin olun. Aksi takdirde zarar verebilir kurulum sırasında gücü açarsanız, cihaz veya cihazın çekirdek kısmı. Elektrostatik ortamda veya kuru havalarda kurulum yaparken, lütfen Cihazın aşırı statik elektrikten zarar görmesini önlemek için önce GND kablosu.

Tüm bağlantı kablosu için, çekirdek 5 mm'den fazla maruz bırakılmamalıdır. bağlantı alanında yalıtım bandını kullanmak ve kabloları ayırt etmek için farklı renkler kullanmak daha iyidir . Lütfen diğer tüm kabloları bağladıktan sonra güç kablosunu bağlayın. Cihaz bir kez lütfen gücü kesin ve tüm bağlantıyı kontrol normal çalışamaz, edin. tüm kablolama işlemleri cihazın hasar Not: canlı görmesine neden olabilir. Bu kapsamında garanti uygulanmaz. Cihaz güç hasar lütfen cihazı kaynağına bağlamayın. kaynağından uzaksa, güç Ethernet kablosuyla güç kaynağı. Çünkü uzun iletim mesafesi gerilime neden olabilir attenuation. It cihazı 1,4 M-1.5 M yüksekliğe monte etmeniz önerilir . Lütfen kapı açıklığını

test ederken birinin kapının dışında olduğundan emin olun

kapıyı açamayacağınız herhangi bir kazayı önlemek için işlev.

Lütfen bu "kurulum kılavuzuna kesinlikle uyun. Aksi takdirde, herhangi bir cihaz hasarı yanlış kablolama nedeniyle garanti kapsamında değildir.\

1.3 Bağlantı Şeması

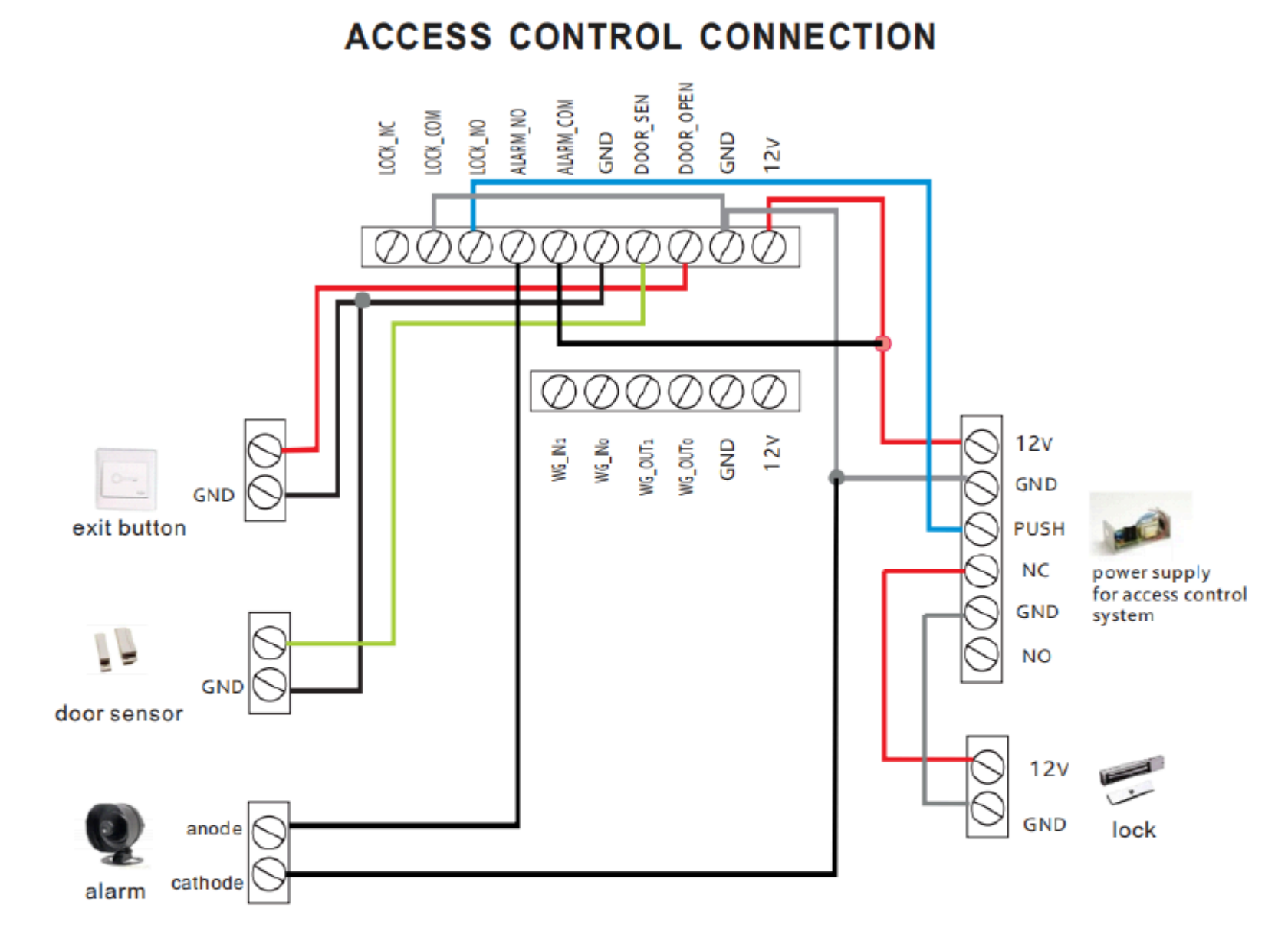

4

# **CONNECTION PORTS**

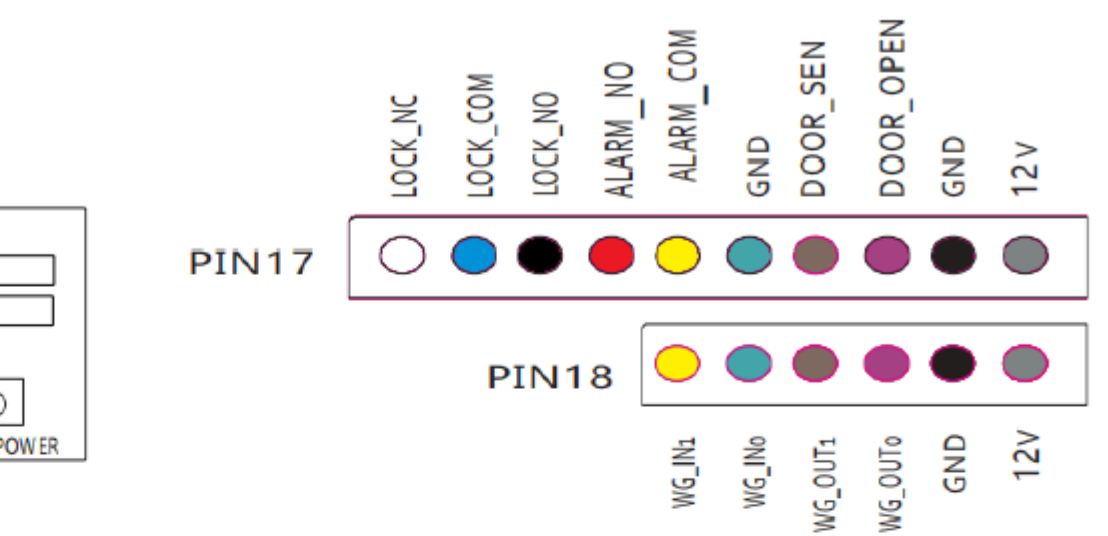

| Interface | Port                | Interface       | Port              |
|-----------|---------------------|-----------------|-------------------|
| 12V+      | DC input            | 12V+            | DC input          |
| GND       | Ground              | GND             | Ground            |
| DOOR_OPEN | Exit button         | WG_OU <b>to</b> | Weigand WO output |
| DOOR_SEN  | Door sensor input   | WG_OUT1         | Weigand W1 output |
| GND       | Ground              | WG_INO          | Weigand WO input  |
| ALARM_COM | Alarm input         | WG_IN1          | Weigand W1 input  |
| ALARM_NO  | Alarm output        |                 |                   |
| LOCK_NO   | Normal Open output  |                 |                   |
| LOCK_COM  | Lock power input    |                 |                   |
| LOCK_NC   | Normal close output |                 |                   |

5

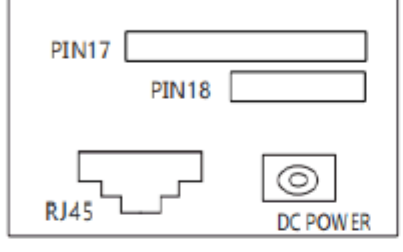

### Bölüm 2 Kullanıcı Yönetimi

Basın [*MENÜ*] cihaz menüsüne girmek için (Yönetici kayıtlıysa, menüye girmeden önce doğrulanmış yönetici olmanız gerekir) → seç [*Kullanıcı*] → basın [*Tamam*] tuş (veya tuşa basın [1]) menüye girmek için.

#### 2.1 Kullanıcıyı Kaydet

Basın [*MENÜ*] anahtar  $\rightarrow$  seç [*Kullanıcı*]  $\rightarrow$  seç [*Kayıt Ol*]  $\rightarrow$  giriş Kayıt Kimliği  $\rightarrow$  giriş Adı ve Rolü  $\rightarrow$  ardından yüz ve parmak izi / şifre kaydedebilirsiniz (giriş şifresi ve tuşuna basın [*Tamam*] anahtar) / kart (kartı sunun)  $\rightarrow$  tuşuna basın [*ECS*] anahtar.

#### 💡 Farkına varmak:

Kullanıcı kaydı için her birinin kendine özgü bir özelliği vardır *kimlik*, ve *kimlik* cihazda yazılımda olduğu gibi aynı olmalıdır. Dört doğrulama yöntemi vardır: yüz, parmak izi, RFID kartı ve şifre. *Yüz kayıtları*: kayıt yöntemini şu şekilde seçin [*yüz*], almak için kameraya bak

5 saniye sürer ve kayıt başarılı olduktan sonra bip kayıtlı, yaklaşık sesi duyarsınız. Parmak izi kayıtları: kayıt yöntemini şu şekilde seçin [parmak izi], parmak izine 3 kez basın ve kayıt başarılı olduktan sonra bip sesi duyacaksınız. kayıt yöntemini şu şekilde seçin Kart kayıtları: [*kart*], basın [tamam], kartı (kart sensörü) yaklaştırın, kayıt başarılı olduktan bip sesi duyacaksınız. cihaza sonra kayıtları: kayıt yöntemini şu şekilde seçin [şifre], Sifre basın [tamam], girin ve şifreyi onaylayın, kayıt başarılı olduktan sonra bip şifreyi sesi duyacaksınız.

#### 🗹 Not:

Yönetici: cihazın tüm işlevlerini çalıştırabilir.

Kayıtlı Kayıt Kimliğini sorgularken, en son sıfır olmayan sayıları girmeniz yeterlidir. Örneğin, kimlik 0 0 0 0 0 0 0 0 5 0 'dir, sadece " 5 0 " girebilirsiniz.

2.2 Kaydı Sil I Düzenle

İpuçları: Cihaz, parmak izi kaydı için maksimum kapasiteye sahiptir. Maksimuma gelince, cihazdan bir uyarı geliyor. Çalışan şirketten ayrıldığında, lütfen kayıt bilgilerini silin.

Basın [*MENÜ*] anahtar  $\rightarrow$  [*Kullanıci*]  $\rightarrow$  [*Del*] / [*Değiştir*]  $\rightarrow$  basın [*Tamam*] anahtar  $\rightarrow$  silmeniz veya düzenlemeniz gereken Kayıt kimliğini girin.

#### 2.3 Kullanıcı Kimlik Doğrulaması

**Yüz:** Cihaz sorana kadar yüzü ekranda çerçeve içinde tutun "Başarı".

Parmak izi: Parmak izini 1 : N modunda doğrulayın. Sensördeki parmağa doğru basın. Başarılı bir şekilde doğruladığınızda, cihaz "Teşekkür ederim" ister ve "Başarı" görüntüler. Başarısız olursa, "Tekrar ekranda basın" ister görüntüler. ve

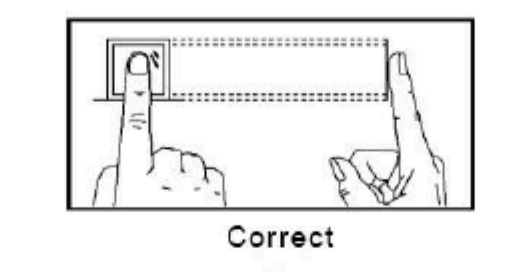

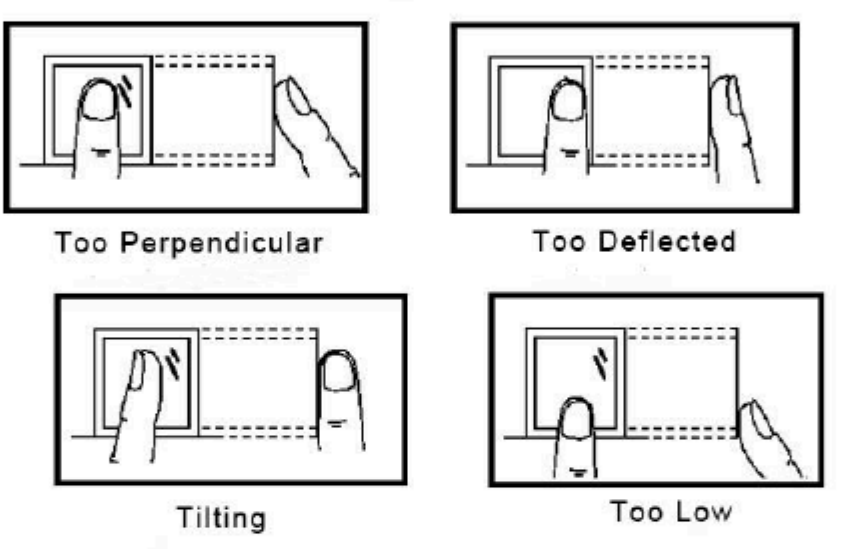

*Şifre*: Kayıt kimliğini ana arayüze girin → düğmesine basın [*Tamam*] anahtar → giriş şifre. Başarılı bir şekilde doğruladığınızda, cihaz "Teşekkür ederim" ister ve ekranda "Başarı" görüntüler. Başarısız olursa, "Yanlış şifre" ister ve görüntüler.

Kart: Kartı algılama alanına yerleştirin. Başarılı bir şekilde doğruladığınızda, cihaz sorar

7

"Teşekkür ederim" ve ekranda "Başarı" görüntülenir. Başarısız olursa ,"Geçersiz kart" ister ve görüntüler.

# Bölüm 3 Veri Yönetimi

#### 3.1 Günlüğü Görüntüle

Basın [*MENÜ*] anahtar → seç [*Günlük Kaydı*.] → basın [*Tamam*] tuş (veya tuşa basın [²]) → "Katılır Günlüğünü Görüntüle" veya "Yönetici Günlüğünü Görüntüle" yi seçin → Kayıt Kimliğini Girin (Kayıt Kir = **0** olduğunda, tüm kullanıcıların katılım günlüklerini/ tüm yöneticilerin işlem günlüklerini gösterir.)

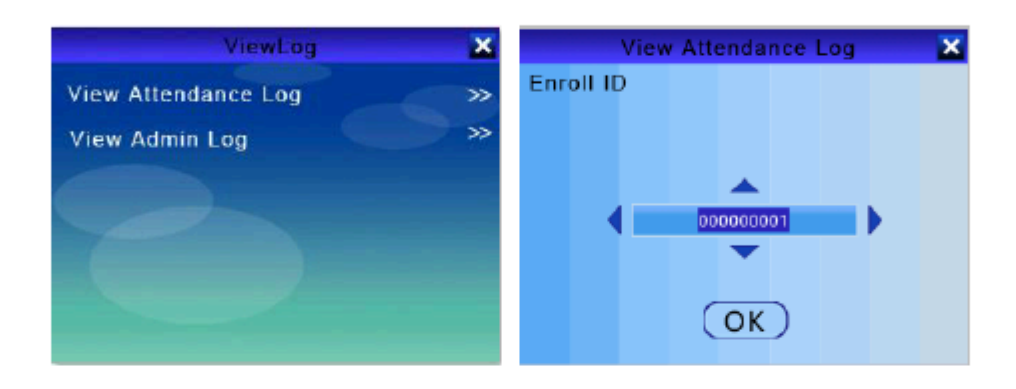

| Öğe  | Tanım                | Öğe    | Tanım                |
|------|----------------------|--------|----------------------|
| V-FA | Yüz Doğrulama        | V-F    | Parmak izi doğrulama |
| V-P  | Şifre Doğrulama      | V-C    | Kart Doğrulama       |
| 01   | Zamanla İÇİNDE       | 00     | Zaman aşımına uğradı |
| N    | Katılmak             | 0      | dışarı               |
| CI   | Saat İçinde          | i      | geri                 |
| со   | Zaman Aşımına uğradı | U1 / 3 | 2 Tanım 1 / 2        |

Katılım Günlüğünün Açıklaması

#### 3.2 Günlük Ayarları

Basın [*MENÜ*] anahtar → seç [*Kayıt kümesi*], yeniden doğrulama süresini ayarlayabilir ve günlükleri ve kullanıcı verilerini silebilirsiniz.

#### In the second second

| Öğe                    | Tanım                                                                                                    |         |
|------------------------|----------------------------------------------------------------------------------------------------|---------|
| Yeniden Doğrulama (Miı | Aynı Kayıt kimliğinin kaydedileceği<br><sub>n</sub> zaman aralığı. Varsayılan 3 dakika ve m<br><b>4 8 0</b> dakikadır. Örneğin, 3 dk olarak<br>ayarlarsanız, katılım günlüğü yalnızca | aksimum |
| Katılım Günlüğünü Sil  | ilk katılımı 3 dk içinde kaydeder. Cihazdaki<br>tüm katılım günlüklerini silin. Lütfen<br>verileri boşaltmadan önce USB flash                                                         |         |
| Yönetici Günlüğünü Sil | sürücü veya yazılım ile yedekleyin.<br>Tüm vönetici islem günlüklerini silin.                                                                                                    |         |
| Kayıt Verilerini Sil   | Parmak izleri, şifreler vb. Dahil olmak üze cihazdaki tüm kayıt bilgilerini silin .                                                                                                   | re      |

#### 3.3 Günlük Bilgileri

Basın [*MENÜ*] anahtar → seç [*Giriş Bilgisi*] → basın [*Tamam*], günlük bilgilerini görüntüleyebilirsiniz. *Kullanıcı*: cihazda kayıtlı olan kullanıcı miktarı ve kullanıcı kapasitesi.

Yönetici: cihaza zaten kayıtlı olan yönetici miktarı ve yönetici kapasitesi.

Yüz: cihaza kayıtlı olan yüz miktarı ve yüz kapasitesi

Parmak izi: cihaza kayıtlı olan parmak izi miktarı ve parmak

izi kapasitesi

Şifre: cihaza zaten kayıtlı olan parmak izi miktarı ve şifre

kapasitesi.

Kart: cihaza zaten kayıtlı olan kart miktarı ve kart kapasitesi.

Katılım Kaydı: katılım kayıt miktarı ve katılım günlüğü kapasitesi.

Yönetici Kaydı: yönetici işlemi kayıt miktarı ve yönetici günlüğü kapasitesi.

3.4 Otomatik Durum

Basın [MENÜ] anahtar [Günlük Verileri] [Otomatik Durum] → ayarlamanız gereken grubu seçin →

9

kaydırma [ $\blacktriangle$ ] veya [ $\checkmark$ ] saati ayarlamak için tuş veya giriş numarası  $\rightarrow$  tuşuna basın [*Tamam*] anahtar  $\rightarrow$  ka durumu seçmek için tuşuna basın  $\rightarrow$  tuşuna basın [*ECS*] tuşuna basın ve bir sonrakini ayarlayabilirsiniz  $\rightarrow$ gruplar ayarlanır  $\rightarrow$  tuşuna basın [*ECS*] anahtar  $\rightarrow$  basın [*Tamam*] anahtar  $\rightarrow$  kaydedilen zaman dilimleri Zaman Segmenti statüdür (Görev Açık, Görev Kapalı, Giriş, Zaman İçinde Giriş, vb.).) ana sayfada gösterir. Bu durum yazılımdaki katılım kayıtları ile birlikte olacaktır.

#### 🗹 Kayıt edilmiş:

- 1. Bu cihazda 2 4 zaman dilimi ayarlayabilirsiniz.
- 2. Durum, Kullanıcı Def 1, Kullanıcı Def 2, Giriş, Çıkış, Zaman İçinde Açık, Zaman İçinde Kapalı'yı içerir, Görev Açık ve Görev kapalı.

# Bölüm 4 USB Flash Sürücü 4.1 indir

USB flash sürücüyü takın  $\rightarrow$  tuşuna basın [*MENÜ*] anahtar  $\rightarrow$  kaydır [**•**] tuşuna basın veya tuşuna için [*USB Sürücü*]  $\rightarrow$  seç [*İndir*]  $\rightarrow$  basın [*Tamam*] anahtar, günlükleri ve kullanıcı verilerini indirebilirsiniz.

1. Tarihi Katılım Günlüğünü İndirin

Cihazda depolanan tüm katılım kayıtlarını indirin.

İndirmeyi tamamladığınızda USB flash sürücüde"LogData" adlı bir klasör var. Ve

"HisGLog\_0001\_20190101" adlı bir dosya var.csv", indirdiğiniz tarihe göre adlandırılmıştır.

2. Geçmiş Yönetici Günlüğünü İndirin

Cihazda depolanan tüm yönetici menüsü işlem günlüklerini indirin.

İndirmeyi tamamladığınızda USB flash sürücüde "LogData" adlı bir klasör var. Ve

"HISSLog\_ 0 0 0 1 \_ 2 0 1 9 0 1 0 1 " adlı bir dosya var.csv", indirdiğiniz tarihe göre adlandırılmıştır

3. Tüm Kayıt Verilerini İndirin

Tüm parmak izleri,

*şifreler,kart numaraları vb.Dahil olmak üzere cihaza kayıtlı tüm bilgileri indirin.* USB bellekte "UserData" adlı bir klasör var indirmeyi bitirdiğinizde sürün. Ve **"**AllEnrollData" adlı bir dosya var.fps.

4.2 Yükle

USB flash sürücüyü takın  $\rightarrow$  tuşuna basın [*MENÜ*] anahtar  $\rightarrow$  kaydır [**v**] tuşuna basın veya tuşuna için [*U-Disk*]  $\rightarrow$  seç [*Yükle*]  $\rightarrow$  basın [*Tamam*] anahtar, kullanıcı verilerini yükleyebilirsiniz.

### Bölüm 5 İletişim

| Basın | [ <i>MENÜ</i> ] | anahtar | $\rightarrow$ | basın | [▼] | tuşuna     | basın      | veya | tuşuna | basın | [4] | seçmek | için | [İletişim.]. |
|-------|-----------------|---------|---------------|-------|-----|------------|------------|------|--------|-------|-----|--------|------|--------------|
|       |                 |         |               |       |     |            | Network    |      | ×      |       |     |        |      |              |
|       |                 |         |               |       | ſ   | evice ID   |            |      |        |       |     |        |      |              |
|       |                 |         |               |       |     |            | 00001      |      |        |       |     |        |      |              |
|       |                 |         |               |       | (V  | VIFI on-of | f          |      |        |       |     |        |      |              |
|       |                 |         |               |       |     |            | TCP/IP     |      |        |       |     |        |      |              |
|       |                 |         |               |       | 6   | ommunica   | ation Pass | word |        |       |     |        |      |              |
|       |                 |         |               |       |     |            | 0000000    | )    |        |       |     |        |      |              |

#### 1. Cihaz Kimliği

| Öğe        | Tanım                                |  |
|------------|--------------------------------------|--|
| 1~65536    | Cihazın kimlik numarasını ayarlayın. |  |
| Varsayılan | 1                                    |  |

Not: Aygıt Kimliği, farklı aygıtlar için benzersiz işarettir. Yazılıma birden fazla cihaz bağlamanız gerektiğinde, Cihaz Kimliği , verileri ve kayıtları farklı cihazlardan ayıran benzersiz işarettir.

#### 2. WİFİ açık-kapalı

| Öğe              | Tanım                                                   |
|------------------|---------------------------------------------------------|
| WİFİ açık-kapalı | İletişimi TCP / IP veya WİFİ olarak ayarlayabilirsiniz. |
| Varsayılan       | TCP / IP                                                |

✓Wifi'ye geçin → wifi'yi seçin → tuşuna başınamanahtar basın [ESC] anahtarcihaz otomatik olarak yeniden başlatılır → [MENÜ] anahtarı] → "WİFİ Adı" nı seçin ve → girişşifre → tuşuna basın [Tamam] anahtar.

#### 3. İletişim Şifresi

| Öğe        | Tanım | 1 |    |          |        |            |            |
|------------|-------|---|----|----------|--------|------------|------------|
| 0~99999999 | ТСР   | 1 | IP | iletişim | erişim | parolasını | ayarlayın. |

| Varsayılan º |
|--------------|
|--------------|

4. DHCP

Dhcp'yi açtığınızda, cihaz otomatik olarak

bir IP adresi alır ve IP Adresini manuel olarak

| ayarlayamazsınız. ürün a | çıklaması                                                                           |
|--------------------------|-------------------------------------------------------------------------------------|
| DHCP                     | Cihazın otomatik olarak IP adresi alıp<br>almadığını etkinleştir olarak ayarlayın . |
| Varsayılan               | Üzerinde                                                                            |

#### 5. Yerel liman

| Öğe        | Tanım                                           |
|------------|-------------------------------------------------|
| 1~65534    | TCP / IP iletişim bağlantı noktasını ayarlayın. |
| Varsayılan | 5 5 0 0                                         |

*Not*: Cihazı yazılıma bağladığınızda, bu bağlantı noktası numarasını girmeniz gerekir., aksi takdirde başarıyla bağlanamazsınız.

#### 6. IP Adresi

Not: Cihaz ağa WİFİ veya TCP / IP üzerinden bağlandıktan sonra IP adresini gösterir.

#### 7. Alt Ağ Maskesi

| Öğe                 | Tanım                                               |
|---------------------|-----------------------------------------------------|
| 2 5 5.2 5 5.2 5 5.0 | TCP / IP iletişimi için alt ağ maskesini ayarlayın. |
| Varsayılan          | 2 5 5 2 5 5 2 5 5 0                                 |

#### 8. Geçit

| Öğe         | Tanım                                          |
|-------------|------------------------------------------------|
| 192.168.1.1 | TCP / IP iletişimi için ağ geçidini ayarlayın. |
| Varsayılan  | 1 9 2 . 1 6 8 . 1 . 1                          |

- Not: Alt ağ maskesi ve varsayılan ağ geçidi , yerel lan'ınızdakilerle tutarlı olmalıdır.
  - 9. DNS

| Öğe          | Tanım                                                                            |
|--------------|----------------------------------------------------------------------------------|
| DNS Sunucusu | Harici ağa erişirken<br>TCP/IP iletişimi için cihazın ağ<br>adresi çözünürlüğünü |
| Varsayılan   | ayarlayın . 0 0 0 0 0 0 0 0 0 0 0 0 0                                            |

#### 10. Gerçek Zamanlı İtme

| Öğe             | Tanım    |        |         |      |       |      |            |           |
|-----------------|----------|--------|---------|------|-------|------|------------|-----------|
| İtme Fonksiyonu | Cihazın  | gerçek | zamanlı | push | etkin | olup | olmadığını | ayarlayın |
| Varsayılan      | Üzerinde |        |         |      |       |      |            |           |

#### 1 1. Sunucu

| Öğe              | Tanım                                                                             |
|------------------|-----------------------------------------------------------------------------------|
| Sunucu IP Adresi | Gerçek zamanlı itme sırasında<br>erişilecek cihazın arka plan adresini ayarlayın. |
| Varsayılan       | S o .weixinac.com                                                                 |

#### 1 2. Sunucu Bağlantı Noktası

| Öğe                         | Tanım                                                                                                    |
|-----------------------------|----------------------------------------------------------------------------------------------------|
| Sunucu Bağlantı Noktası No. | Bağlantı noktası numarasını ayarlayın. gerçek zamanl<br>itme sırasında erişilecek cihazın arka plan adresinin |
| Varsayılan                  | 5 0 5 5                                                                                                    |

#### 1 3. P 2 P Hizmeti

| Öğe                    | Tanım   |       |             |               |                     |           |
|------------------------|---------|-------|-------------|---------------|---------------------|-----------|
| P 2 P İletişim. Hizmet | Cihazın | P 2 P | iletişimini | etkinleştirip | etkinleştirmediğini | ayarlayın |

|            | hizmet.  |
|------------|----------|
| Varsayılan | Üzerinde |

#### 1 4. P 2 P Sunucusu

| Öğe                | Tanım                                               |
|--------------------|-----------------------------------------------------|
| P 2 P Sunucu IP si | Adresi P 2 P sunucusuna erişecek şekilde ayarlayın. |
| Varsayılan         | SI.weixinac.com                                     |

#### 15. P2P Bağlantı Noktası

| Öğe                        | Tanım                                                                                         |
|----------------------------|-----------------------------------------------------------------------------------------------|
| P 2 P Bağlantı Noktası No. | Bağlantı noktası numarasını<br>ayarlayın. P 2 P iletişimi sırasında<br>erişilebilecek cihazın |
| Varsayılan                 | arka plan adresinin . <b>5 5 0 5</b>                                                          |

### Bölüm 6 Sistem Yönetimi

| Basın | [ <i>MENÜ</i> ] | anahtar | $\rightarrow$ | basın | [▼]  | seçmek       | için  | anahtar | [Sistem] | veya | tuşuna | basın | [5]. |
|-------|-----------------|---------|---------------|-------|------|--------------|-------|---------|----------|------|--------|-------|------|
|       |                 |         |               |       |      | \$           | ystem |         | ×        |      |        |       |      |
|       |                 |         |               |       | Lan  | guage        |       |         | >>>      |      |        |       |      |
|       |                 |         |               |       | Fact | tory Setting | ļs    |         | >>       |      |        |       |      |
|       |                 |         |               |       | Pers | ional Setti  | ngs   |         | >>       |      |        |       |      |
|       |                 |         |               |       | Time | e Settings   |       |         | >>       |      |        |       |      |
|       |                 |         |               |       | Syst | tem Update   |       |         | >>       |      |        |       |      |
|       |                 |         |               |       |      |              |       |         |          |      |        |       |      |
|       |                 |         |               |       |      |              |       |         |          |      |        |       |      |

1. Dil: kaydırma [1] veya [1] dili seçmek için tuşuna basın.

2. Fabrika Ayarları: cihazı başlatırken, tüm kayıtları, kayıtları boşaltacak ve tüm ayarları geri yükleyecektir.
3. Kişisel Ayarlar

| Öğe                          | Tanım                                                                                                    |                                        |
|------------------------------|----------------------------------------------------------------------------------------------------|----------------------------------------|
| Hacim                        | Cihazın ses seviyesini 0 ile 6<br>arasında ayarlayın. Varsayılan değer 3'tür.                                                                       |                                        |
| Ekran Koruyucu Zamanlayıcısı | Cihazın ekran koruma durumuna girmesi için gerek<br>süreyi ayarlayın . Kapatabilir (varsayılan) ve 1<br>dakika, 1 0 dakika veya 3 0 dakika olarak a | ken<br>Jakika, 5<br>yarlayabilirsiniz. |

4. Zaman Ayarları: sistem saatini ve alarmı ayarlayın.

Sistem Güncellemesi: cihazın bellenimini USB flash sürücü ile yükseltin. Yükseltmeden önce, 5. lütfen cihazın tüm kayıt bilgilerini ve katılım kayıtlarını yedekleyin. Bu işlem cihazın cihazdaki tüm bilgileri temizlemesine neden olabilir. .

#### 🗹 Dikkat:

Bellenimi yükseltme riski vardır. Profesyonel olmayanların çalışması önerilmemektedir. USB flash sürücüyü çıkarmayın ve menüye girip çıkmayın ve yükseltme sırasında güç desteğinin tutarlı olduğundan emin olun. Aksi takdirde, cihaza zarar verir ve önyüklemenin başarısız olmasına neden ol

# Bölüm 7 Erişim Kontrolü

Basın [MENÜ] anahtar → kaydır] seçmek için anahtar [Erişim] veya tuşuna basın [6].

1. Kilit Açma Gecikmesi

| Öğe        | Tanım                                                                                                    |
|------------|----------------------------------------------------------------------------------------------------|
| 1-240      | Aç değerini 1 ile 2 4 0 saniye arasında<br>ayarlayabilirsiniz . Bu saatten sonra kapı<br>kilitlenir. 0 Olarak ayarladığınızda, başarıyla<br>doğruladığınızda kapı hemen kilitlenir . |
| Varsayılan | 5 saniye                                                                                                    |

#### 2. Kapı Durumunu Kontrol Et

| Öğe        | Tanım                                                                                             |    |
|------------|---------------------------------------------------------------------------------------------------|----|
| Üzerinde   | Kapı sensörünün durumunu kontrol edin ( kilit aç<br>gecikmesi veya zorla açma uyarısı için açın). | ma |
| Kapalı     | Kapı sensörünün durumunu kontrol etmeyin.                                                         |    |
| Varsayılan | Kapalı                                                                                            |    |

#### 3. Kilit Kontrolü

| Öğe                  | Tanım                                |
|----------------------|--------------------------------------|
| Kilit Kontrol Durumu | Üç durum vardır: Otomatik, NO ve NC. |
| Varsayılan           | Oto                                  |

#### 4. Sabotaj Alarmi

| Öğe      | Tanım                                                                                                    |
|----------|----------------------------------------------------------------------------------------------------|
| Üzerinde | Kurcalama alarmını etkinleştirin.<br>Açtığınızda, ekranın sol üst köşesinde"Kurcalama<br>Alarmı" görüntüler ve cihazı duvara<br>takmadığınızda "DİDİDİ" ister . |

| Kapalı     | Kurcalama alarmını devre dışı bırakın. |
|------------|----------------------------------------|
| Varsayılan | Üzerinde                               |

#### 5. Dış Çan

| Öğe        | Tanım                                                                          |
|------------|--------------------------------------------------------------------------------|
| Üzerinde   | Açın, dahili zil alarm verdiğinde<br>cihaza bağlı harici zil alarm verecektir. |
| Kapalı     | Açın, sadece dahili zil alarm verecektir.                                      |
| Varsayılan | Kapalı                                                                         |

#### 6. Wiegand

| Öğe        | Tanım                                                                                                    |
|------------|----------------------------------------------------------------------------------------------------|
| 2 6        | Cihaz , Wiegand 2 6 format protokolüne göre<br>Wiegand sinyal arayüzü üzerinden veri çıkışı sağlar.        |
| 3 5        | Cihaz , Wiegand <b>3 4</b> format protokolüne göre<br>Wiegand sinyal arayüzü üzerinden veri çıkışı sağlar. |
| 6 6        | Cihaz , Wiegand 6 6 format protokolüne göre<br>Wiegand sinyal arayüzü üzerinden veri çıkışı sağlar.        |
| Varsayılan | 2 6                                                                                                    |

## Bölüm 8 Cihaz Bilgileri

Basın [MENÜ] anahtar → başın ] •seçmek için anahtar [Hakkında] ve tuşuna basın veya tuşuna basın cihaz bilgilerini görüntüleyin.

| Öăe         | Tanım                 |
|-------------|-----------------------|
| MFR'LER.    | Üretici               |
| SIN         | Seri numarası         |
| Tarih       | Üretim tarihi         |
| Мас         | Medya Erisim          |
| P 2 P       | Kontrol Adresi P 2 P  |
| Yumuşak     | No. Firmware          |
| Yüz savısı  | sürümü Yüz            |
| FP sayisi   | Kapasitesi Parmak izi |
| Glog sayısı | kapasitesi İşlemi     |

# Yöneticiyi Kaldır

#### 1. Yazılımla Kaldır

Cihaza en az iki yönetici kaydetmeniz önerilir. Bir yönetici cihazı çalıştıramadığında, başka bir yönetici doğrulanabilir. Tek yönetici ana menüye giremediğinde, lütfen cihazı yazılıma bağlayın ve yazılımdaki ayrıcalığı iptal edin. Adımlar:

Cihazı ve bilgisayarı aynı lan'a bağlayın. (Lütfen TCP/IP'yi seçin iletişim.)

<sup>2</sup> Masaüstü yazılımı'nı açın  $\rightarrow$  [Aygıt Yönetimi] öğesini seçin ve aygıtı ekleyin.

O 3 Cihaz yazılıma başarıyla bağlandığında, "Ayrıcalığı İptal Et"i tıklayın.

Sol altta "İşlem Tamamlandı" gösteriliyorsa, yönetici kaldırılır.

0 4 Yeni bir yönetici kaydettirmeniz gerekiyorsa, lütfen yukarıdaki kayıt ayrıntılarına bakın.

2. Donanıma Göre Kaldır

Ana karttaki bir tuşa basarak yönetici ayrıcalığını kaldırabilirsiniz.

Adımlar:

Cihazı kapatın  $\rightarrow$  cihazı sökün  $\rightarrow$  gücü açın  $\rightarrow$  ana karttaki' DEL\_ADMIN ' düğmesine basın  $\rightarrow$  'Tamam' düğmesine basın.